#### **Steps to Add Class Records**

#### Overview

- The CASAS Online System offers two methods for adding Class Records to your online account with
  - > TOPSpro Enterprise (TE) through -
    - 1. Manual data entry, or
    - **2. Import** from a 3<sup>rd</sup> Party System or fillable Import Template.
- Adding **Classes** in the CASAS Online System is a <u>two-part</u> process.
  - 1. Class Definition defines classes as they occur across time.
  - **2.** Class Instance adds instances of classes occurring within a program year (i.e., July 1 June 30).
- Adding **Class Records** is *only* available with "enhanced" access to TE.
  - For more information about **TE Basic** vs. **TE Enhanced** features and reports, visit the CASAS website at –

CASAS TOPSpro Enterprise Software for Bringing Data Analysis and Reporting to a New Dimension

#### **Class Definitions**

- The first record to add for the new **Class** is the **Definition** record.
- The **Class Definition** record defines the class that occurs across time.

| Step | Screen                                                                                                    | Description                                                                                                    |
|------|----------------------------------------------------------------------------------------------------|----------------------------------------------------------------------------------------------------|
| 1.   | Organization       Records       Reports       Tools         Agencies       Sites       Definitions         Sites       Definitions       Instances         Access Groups       Authentication Settings         Personnel       Personnel         Test Administrations       Forms         Special Programs       Testing Stations         Testing Sessions       Testing Sessions | <ul> <li>Classes are manually added – <ul> <li>From the Organization menu, and</li> <li>Selecting Classes.</li> </ul> </li> <li>Each Class set up in your online account has <ul> <li>One Definition record, and</li> <li>An Instance record per program year.</li> </ul> </li> </ul> |

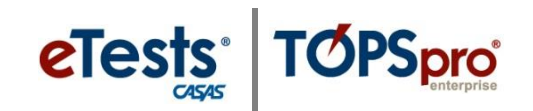

| Step | Screen                                                                                                    | Description                                                                                                    |
|------|----------------------------------------------------------------------------------------------------|----------------------------------------------------------------------------------------------------|
| 2.   | Organization Records Reports Tools                                                                                                    | • To add a new <b>Class</b> ,                                                                                                    |
|      | Sites       Classes       Definitions       Users       Instances       Access Groups       Authentication Settings       Personnel       Test Administrations       Forms       Special Programs       Testing Stations       Testing Sessions                                                                                                    | <ul> <li>Click <b>Definitions</b>.</li> </ul>                                                                                                    |
| 3.   | TE View Organization Records Reports Tools Help<br>Class Definitions                                                                                                    | • A list opens to display <b>Class Definition</b> records in your online account.                                                                                                    |
|      | Site         Automotion         Subside         Subside           Class ID         Class Description                                                                                                    | • By default, the list is sorted by <b>Class ID</b> .                                                                                                    |
| 4.   | •       •       •         6 - Southwest Campus       001       ESL - Intermediate Low         6 - Southwest Campus       002       ESL - Intermediate High         6 - Southwest Campus       003       ESL - Intermediate High         6 - Southwest Campus       005       ESL Intermediate High         6 - Southwest Campus       005       ESL Intermediate High         6 - Southwest Campus       1       ABE         1 - North Campus       1       ABE         1 - North Campus       1001       ABE Intermediate         11 - North City ESL       110       Low Beginning         11 - North City ESL       111       Intermediate High         11 - North City ESL       112       Mixed ESL         1 - North Campus       12345       ESL - proxy         1 - North Campus       210       Concurrent - afternoon | <ul> <li>To add a new Class Definition record, <ul> <li>From the Toolbar at top left of the list,</li> <li>Click New.</li> </ul> </li> <li>A new tab opens to input Class Definition</li> </ul>  |
|      | Select Site                                                                                                    | <ol> <li>Information in two distinct sections.</li> <li>Selecting the Site, and</li> </ol>                                                                                                    |
|      | Class Definition                                                                                                    | 2. Entering Class Definition information.                                                                                                    |
| 5.   | <ul> <li>Select Site</li> <li>Ste: 4908 - Rolling Hills Adult School</li> <li>1908 - Rolling Hills Adult School</li> <li>Class</li> <li>1 - North Campus</li> <li>Cour:</li> <li>11 - North City ESL</li> <li>Class</li> <li>2 - South Campus</li> <li>3 - East Campus</li> <li>4 - West Campus</li> <li>5 - Sunrise Center</li> <li>6 - Southwest Campus</li> <li>SI - SI Testing</li> </ul>                                                                                                    | <ul> <li>All Classes are set-up at Sites.</li> <li>To select a Site, <ul> <li>Click the down-arrow in the Site field, and</li> <li>Select a Site from the drop-down menu.</li> </ul> </li> </ul> |

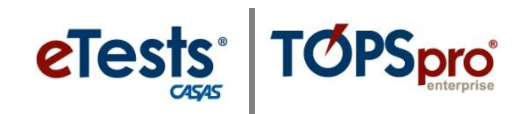

| Step | Screen                                                                                                    | Description                                                                                                    |
|------|----------------------------------------------------------------------------------------------------|----------------------------------------------------------------------------------------------------|
| 6.   | Select Site Site: 1 - North Campus Class Definition Class ID: 10001 Extended ID: FALL Course Code: Class Description: ABE - Multi-Level | <ul> <li>The Class ID is assigned by the agency to uniquely identify a Class at a site.</li> <li>Enter a unique Class ID.</li> <li><i>Note!</i> This field is mandatory and should match with a 3<sup>rd</sup> Party System if you plan to exchange data between systems, such as importing Class Enrollments or Attendance Hours.</li> </ul>                        |
| 7.   | Select Site Site: 1 - North Campus Class Definition Class ID: 10001 Extended ID: FALL Course Code: Class Description: ABE - Multi-Level | <ul> <li>Use an optional Extended ID to make multiple instances of the class from a common Cass Definition.</li> <li>For example, if the Class occurs each semester per year,         <ul> <li>Extended ID: FALL allows you to use the same Class ID in the Fall of the current program year and in the Fall of each program year thereafter.</li> </ul> </li> </ul> |
| 8.   | Select Site Site: 1 - North Campus Class Definition Class ID: 10001 Extended ID: FALL Course Code: Class Description: ABE - Multi-Level | <ul> <li>Course Code is optional.</li> <li>A course code records class content according to local or statewide definitions.</li> <li>If entered, the course code appears in reports with the Class ID.</li> </ul>                                                                                                    |
| 9.   | Select Site Site: 1 - North Campus Class Definition Class ID: 10001 Extended ID: FALL Course Code: Class Description: ABE - Multi-Level | <ul> <li>To describe a Class offered at a particular Site,         <ul> <li>Enter the Class Description as identified at the agency or from a registration system.</li> <li>This is a mandatory field.</li> </ul> </li> </ul>                                                                                                    |

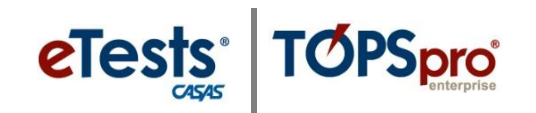

| Step | Screen                                                                                                    | Description                                                                                                    |
|------|----------------------------------------------------------------------------------------------------|----------------------------------------------------------------------------------------------------|
| 10.  | View Organization Records Reports Tools Help Us         Class Definitions         New Class Definition         New         Save         Class Definition Information         Agency/Site:         Class ID:       10001         Extended ID:       FALL         Course Code:       WTUS Available:         Image: Select Site       Site:         Site:       4908 - Rolling Hills Adult School         Image: Class Definition       Extended ID:         Class ID:       10001         Extended ID:       FALL         Course Code:       Image: Class Definition         Class ID:       10001         Extended ID:       FALL         Course Code:       Image: Class Definition         Class ID:       10001         Extended ID:       FALL         Course Code:       Image: Class Description:         ABE - Multi-Level       Image: Class Description:          | <ul> <li>From the Toolbar at the top of the New Class Definition Information record,</li> <li>Click Save.</li> </ul>                                                                                                    |
| 11.  | View       Organization       Records       Reports       Tools       Help       User: Administrator 23 23       V         Class Definitions       10001 - ABE - Mult       Image: Class Definition       Duplicate       Duplicate       Image: Class Definition       Duplicate       Image: Class Definition       Duplicate       Image: Class Definition       Image: Class Definition       Image: Class Definition       Image: Class Definition       Image: Class Definition       Image: Class Definition       Image: Class Definition       Class Definition       Class Definition       Class Definition       Class Definition       Class Definition       Class Definition       Class Definition       Class Definition       Class Definition       Class Definition       Class Definition       Class Description:       ABE - Multi-Level       FALL | <ul> <li>The new Class Definition record screen splits to display the –         <ul> <li>Navigator at left to add and access "child"-related records for the Class, and</li> <li>Class Definition Information at the right.</li> </ul> </li> </ul> |

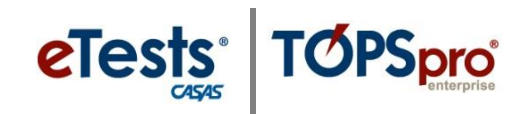

#### **Class Instance**

- The next record to add for the new **Class** is the **Class Instance**.
- The **Class Instance** record identifies <u>when</u> the class occurs during a program year.

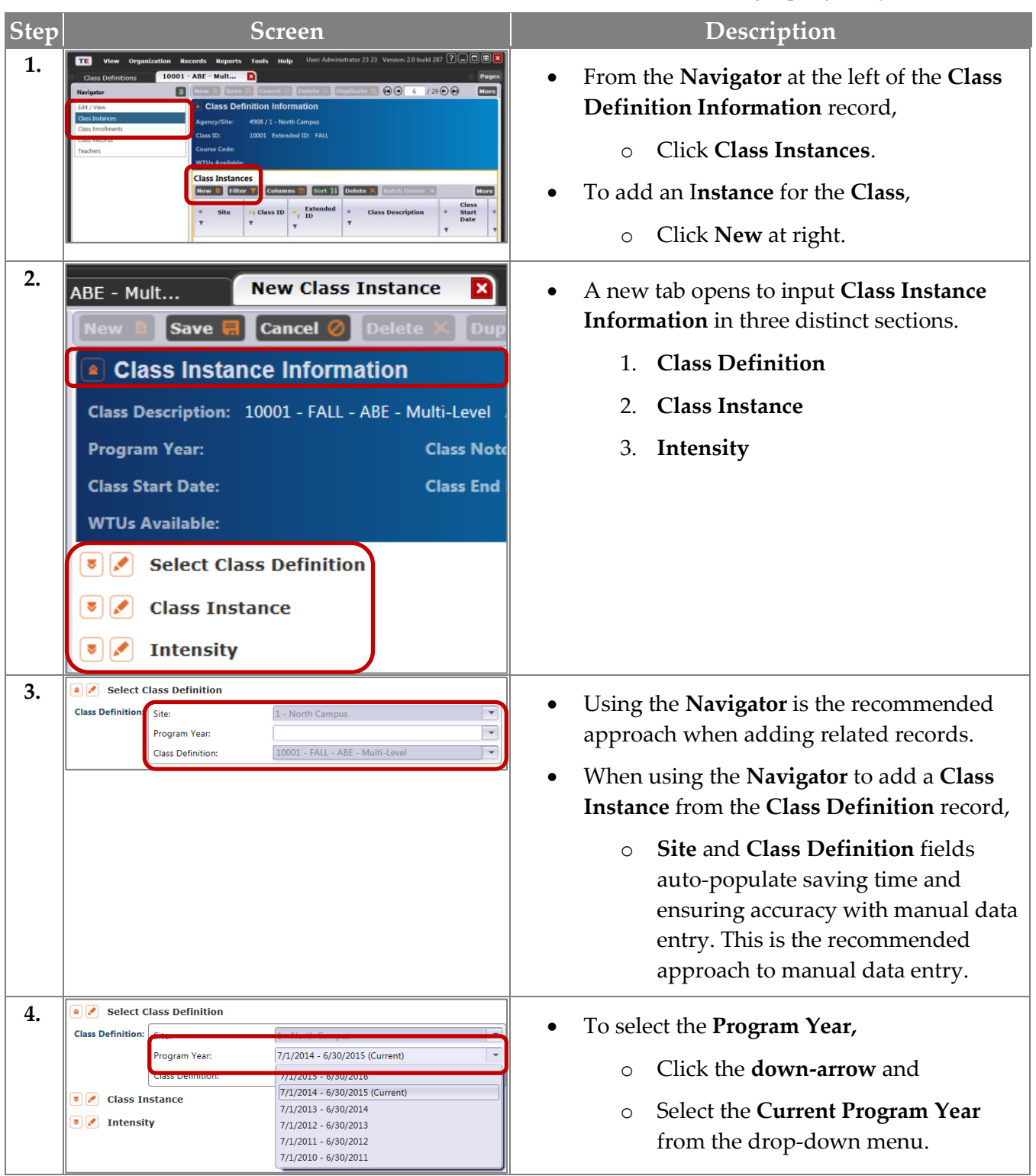

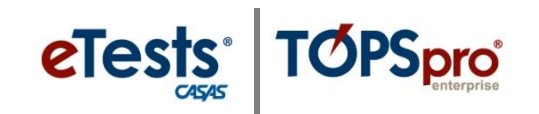

| Step | Screen                                                                                                    | Description                                                                                                    |
|------|----------------------------------------------------------------------------------------------------|----------------------------------------------------------------------------------------------------|
| 5.   | Class Instance         Class Start Date:       8/11/2014       Class End Date:       12/18/2014         Instructional Programs:       N/A       Citizenship       Image: Class End Date:       2014         MA       Citizenship       Image: Class End Date:       2014       Image: Class End Date:       2014         Masic Skills (ABE)       High School Dir       Image: Class End Date:       2014       Image: Class End Date:       2014         ESL       HSE       School Dir       Image: Class End Date:       2014       Image: Class End Date:       2014       Image: Class End Date:       2014       Image: Class End Date:       2014       Image: Class End Date:       2014       Image: Class End Date:       2014       Image: Class End Date:       2014       Image: Class End Date:       2014       Image: Class End Date:       2014       Image: Class End Date:       Image: Class End Date:       2014       Image: Class End Date:       2014       Image: Class End Date:       Image: Class End Date:       2014       Image: Class End Date:       Image: Class End Date:       Image: Class End Date:       Image: Class End Date:       Image: Class End Date:       Image: Class End Date:       Image: Class End Date:       Image: Class End Date:       Image: Class End Date:       Image: Class End Date:       Image: Class End Date:       Image: Class End Date: <t< th=""><th><ul> <li>The next section provides details about the Class Instance.</li> <li>For Class Start and End Date, click the drop-down calendar. <ul> <li>Select the Start Date.</li> <li>Select the End Date.</li> </ul> </li> </ul></th></t<> | <ul> <li>The next section provides details about the Class Instance.</li> <li>For Class Start and End Date, click the drop-down calendar. <ul> <li>Select the Start Date.</li> <li>Select the End Date.</li> </ul> </li> </ul>                                                |
| 6.   | Instructional Programs:         N/A         Critzenship         Workforce Readiness         Parent Education           ✓ Basic Skills (ABE)         High School Diploma         Adults wDisabilities         Older Adults           E EL         High School Diploma         Adults Safety         Other Program           E SL/Citizenship         Career/Tech Ed         Home Economics         ROCP                                                                                                    | • Check the <b>Instructional Program</b> which best describes the class offering.                                                                                                    |
| 7.   | Special Programs:       None       Family Literacy       Alternative Ed. [K12]       CBET         Jail       Workplace Ed.       Non-traditional Training       Other         Community Correction       Tutoring       EL Civics         Homeless Program       Carl Perkins       Event Mandel                                                                                                    | <ul> <li>Check a Special Program to further define<br/>the class offering if applicable, such as –</li> <li>Distance Learning.</li> </ul>                                                                                                    |
| 8.   | Transition Focuses:                                                                                                    | <ul> <li>A Transition class specifically aims to prepare students for entry into postsecondary education, training, or an apprenticeship program.</li> <li>Check a Transition Focus that applies to the class.</li> </ul>                                                     |
| 9.   | Focus Area:     N/A       N/A       Civic Participation       Citizenship Preparation                                                                                                    | <ul> <li>If applicable,         <ul> <li>Select the English Literacy Focus<br/>Area from the drop-down menu for<br/>the class otherwise,</li> <li>Leave N/A selected.</li> </ul> </li> </ul>                                                                                  |
| 10.  | Cless Note:         CBEDS Code:         Note! CBEDS Codes reflect instructional practices and CA state curriculum guidelines.                                                                                                    | <ul> <li>Enter Class Notes to provide additional details about the class.</li> <li>If applicable, enter the California Basic Educational Data System code.</li> </ul>                                                                                                    |
| 11.  | Instructional Setting:                                                                                                    | <ul> <li>Instructional Setting is the contextual characteristic of the setting where actual instruction takes place.</li> <li>Select the Instructional Setting that applies to the class, such as –         <ul> <li>Classroom plus Distance Learning.</li> </ul> </li> </ul> |

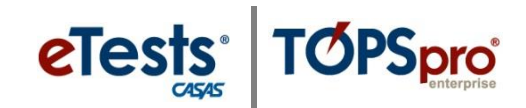

| Step | Screen                                                                                                    | Description                                                                                                    |
|------|----------------------------------------------------------------------------------------------------|----------------------------------------------------------------------------------------------------|
| 12.  | Physical Setting:       N/A       Community College       F <ul> <li>Adult School</li> <li>Correctional Facility</li> <li>Community College</li> <li>Figure School</li> <li>Library</li> <li>Community College</li> <li>High School</li> <li>CBO Center</li> </ul>                                                                                                    | <ul> <li>Physical Setting identifies the environment of the classroom, or instructional setting, to support teaching, or learning.</li> <li>Select the Physical Setting that applies to</li> </ul> |
|      |                                                                                                    | the class.                                                                                                    |
| 13.  | Start Time:<br>N/A<br>Morning<br>Attension<br>Evening (after 5pm)                                                                                                    | • Identify the time of day when the <b>class starts</b> .                                                                                                    |
| 14.  | Computers used in class: Connected to Internet  Connected to Internet Not connected to Internet N/A                                                                                                    | <ul> <li>Specify if Computers are used in class or in<br/>a lab and whether or not computers are<br/>connected to the Internet.</li> </ul>                                                         |
| 15.  | 🗟 🖉 Intensity                                                                                                    | • For <b>Intensity</b> , enter the number of                                                                                                    |
|      | Days per Week:   4     Hours per Week:   12     Estimated Total Hours per Class/Term   216                                                                                                    | <ul> <li>Days per Week when the class meets,</li> <li>Total Hours per week, and</li> <li>Estimated Total Hours per Class or Term</li> </ul>                                                        |
| 16.  | View       Organization       Records       Reports       Tools       Help         Class Definitions       10001 - ABE - Mult       10001 - ABE - Mult       Image: Class - Mult       Image: Class - Mult       Image: | <ul> <li>To save detailed information about the Class Instance,</li> <li>% From the Toolbar at the top of the record,</li> </ul>                                                                   |
|      |                                                                                                    | Click Save                                                                                                    |
|      | Instructional Programs: N/A Citizenship Workforce Readiness P<br>Sasic Skills (A8E) High School Diploma Adults wDisabilities O<br>ESL HSE Health & Safety O<br>ESL/Citizenship Career/Tech Ed Home Economics R<br>Special Programs: None Family Literacy Alternative Ed. [K12]                                                                                                    | der Adults<br>her Program<br>CCP                                                                                                    |
|      | Aali     Wonchade Ea.     Non-traditional irraining     Community Corrections     Tutoning     Et Civics     State Corrections     State Corrections     Mondess Program     Special Needs     Even Start      Transition Focuses:     N/A     Transitions to work     Transitions to workce training                                                                                                    |                                                                                                    |
|      | Transitions to postsecondary education This class does not focus on transitions Focus Area: N/A                                                                                                    |                                                                                                    |
|      | Class Notes: CBEDS Code:                                                                                                    |                                                                                                    |
|      | Instructional Setting: N/A Classroom<br>Learning Center/Lab Classroom plus Distance Learning<br>Tutorial Only Distance Learning only                                                                                                    |                                                                                                    |
|      | Intona Jusi Learning Lab Physical Setting:     N/A     Community College Home     Adult School Correctional Facility Community Site     Elementary School Ubray     Midde/Junior High School Work Star                                                                                                    |                                                                                                    |
|      | High School     CBD Center  Start Time:     N/A     Morning     Afternoon     Evening (after Spm)                                                                                                    |                                                                                                    |
|      | Computers used in class: Connected to Internet  Computers used in la                                                                                                    | b: N/A                                                                                                    |
|      | Days per Week: 4                                                                                                    |                                                                                                    |

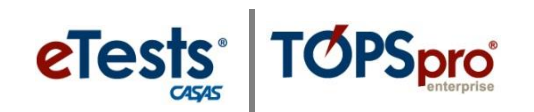

| Step | Screen                                                                                                    | Description                                                                                                    |
|------|----------------------------------------------------------------------------------------------------|----------------------------------------------------------------------------------------------------|
| 17.  | TE       View       Organization       Records       Reports       Tools       Help         Class       Definitions       10001 - ABE - Mult       10001 - ABE - Mult       10001 - ABE - Mult       10001 - ABE - Mult       Image: Class Instance Information         Class       Description:       10001 - FALL - ABE - Multi-level       Image: Class Notes:       Class Notes:         Class       Start       71/2014 - 6/30/2015       Class Ind Dat         WTUs Available:       View       Class End Dat                                                                                                    | • Click the <b>Red X Box</b> on the <b>Class Instance</b> tab to close the new record and return to the <b>Class Definition</b> record.                                                                                                    |
| 18.  | View Organization Recents Reports Tools Holp         User Admonstratic 212 Viewoon 28 Joint 207 (2                                                                                                    | • The new <b>Class Instance</b> record is now listed<br>at the right of the <b>Navigator</b> in the <b>Class</b><br><b>Definition Information</b> record.                                                                                                    |
| 19.  | View Organization Records Reports Tools Help         Class Definitions         Navigator         Edit / View         Class Definition Information         Class Instances         Class Instances         Class Records         Class Records         Class Records         Class Records         Class Records         Class Records         WTUs Available:                                                                                                    | <ul> <li>A Class Definition and Instance for the same class occurring in the Spring may be added at the same time.</li> <li>From the Navigator at left,         <ul> <li>Click Edit/View and then</li> </ul> </li> <li>From the Toolbar at the top,         <ul> <li>Click Duplicate.</li> </ul> </li> </ul> |
| 20.  | View Organization Records Reports Tools Help         Class Definitions         Navigator         Navigator         Class Definition         Edit / View         Class Definition         Agency/Site:         4908 / 1 - North Campus         Course Code:         WIUS Available:         a Class Definition         Cass ID:         10001         Extended ID:         SPRING         Course Code:         Class Definition         Cass ID:         10001         Extended ID:         SPRING         Course Code:         Class Description:         ABE - Multi-Level                                                                                                    | <ul> <li>In the new Class Definition Information record,         <ul> <li>Change FALL to SPRING, and then</li> <li>From the Toolbar at the top,</li> <li>Click Save.</li> </ul> </li> </ul>                                                                                                    |
| 21.  | View       Organization       Denote       Pools       Help         Class Definitions       10001 - ABE - Mult       Image: Class Definition       Delete       Duplicate         Navigator       Image: Class Definition Information       Agency/Site:       4908 / 1 - North Campus       Class Information         Class Instances       Class Records       Class ID:       10001       Extended ID:       SPRING         Class Records       Class ID:       10001       Extended ID:       SPRING         Class Records       Class ID:       10001       Extended ID:       SPRING         Class Records       Class ID:       10001       Extended ID:       SPRING         Class Records       Class ID:       10001       Extended ID:       SPRING         Class ID:       10001       Extended ID:       SPRING       Class         © Site       Site       Class ID       Extended       Class         © Site       Site       Class ID       Extended       T       T | Click the <b>Red X Box</b> on the <b>Class Definition</b><br>tab to close the new record and return to the<br><b>Class Definitions Lister</b> .                                                                                                    |

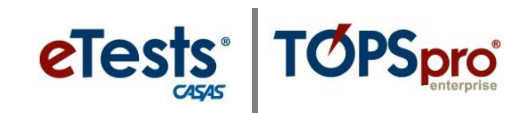

| Step | Screen                                                                                                    | Description                                                                                                    |
|------|----------------------------------------------------------------------------------------------------|----------------------------------------------------------------------------------------------------|
| 22.  | View Organization Records Reports Tools Help       User: Administrator         Class Definitions       Image: Class of the second second | <ul> <li>To add an Instance of the Fall class in the Spring,</li> <li>Double-click to open the Fall Class Definition record.</li> </ul>                                                                                                    |
| 23.  | Iver     Organization     Records     Report     Yeak     Yeak                                                                                                    | <ul> <li>From the Navigator at the left of the Fall Class Definition record,         <ul> <li>Click Class Instances.</li> <li>From the Class Instances list on the right,</li> <li>Double-click to open the Fall Class Instance record.</li> </ul> </li> </ul>                                                  |
| 24.  | ABE - Mult 10001 - ABE - Mult<br>New B Save Cancel Delete Duplicate<br>Class Instance Information<br>Class Description: 10001 - FALL - ABE - Multi-Level Agency/:<br>Program Year: 7/1/2014 - 6/30/2015 Class No<br>Class Start Date: 8/11/2014 Class Enc<br>WTUs Available:                                                                                                    | <ul> <li>From the Toolbar at the top of the Fall Class<br/>Instance record,</li> <li>Click Duplicate.</li> </ul>                                                                                                    |
| 25.  | ABE - Mul* New Class Instance<br>New / 1   Go To Lint  Class Instance Information  Class Description: 10001 - SPRING - ABE - Multi-Level Agency/Site: 4908 / 1 - North Campus  Program Year: 7/1/2014 - 6/30/2015 Class Notes:  Class Start Date: 1/19/2015 Class End Date: 5/22/2015  WTUs Available:  Site: 4908 - Rolling Hills Adult School  Class Definition: 10001 - SPRING - ABE - Multi-Level  Class Start Date: 1/19/2015 Class End Date: 5/22/2015  Class Start Date: 1/19/2015 Class End Date: 5/22/2015                                                                                                    | <ul> <li>In the new Class Instance Information record,         <ul> <li>Use the drop-down menu and</li> <li>Select the Spring Class Definition record, and then</li> <li>Change Class Start and End Date.</li> </ul> </li> <li>From the Toolbar at the top,         <ul> <li>Click Save.</li> </ul> </li> </ul> |

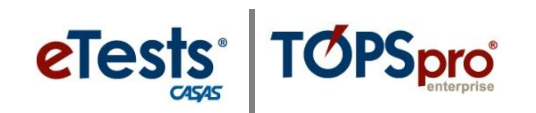

| Step Screen                                                                                                    | Description                                                                                                    |
|----------------------------------------------------------------------------------------------------|----------------------------------------------------------------------------------------------------|
| 26. ABE - Mult 10001 - ABE - Mult<br>New Save Cancel Delete X<br>Class Instance Information<br>Class Description: 10001 - SPRING - ABE - Multi-<br>Program Year: 7/1/2014 - 6/30/2015<br>Class Start Date: 1/19/2015<br>WTUs Available:                                                                                                    | <ul> <li>Click the Red X Box on the Class Instance tab to close the new record and return to the Class Definition record.</li> </ul>                                                                                                    |
| 27. View Organization Records Reports<br>Class Definitions 10001 - ABE - Mult<br>Navigator Records Class Instances<br>Class Enrollments<br>Class Records<br>Teachers Class Agency/Site:<br>Class ID:<br>Course Code:<br>WTUs Available                                                                                                    | <ul> <li>Click the Red X Box on the tab to close the Class Definition record and return to the Class Definitions Lister.</li> <li>Click Refresh to display both ABE – Multi-Level classes for         <ul> <li>FALL and</li> <li>SPRING semesters.</li> </ul> </li> </ul> |
| 28. The organization needs Reports tools Help User Administratic 32 Vernor. 2.0 build 20?<br>Class Definitions<br>New 400 - Rolling Nill Add Stocol V Solders The V Columnos Sort 3 Deleter (Columnos Vernor 2.0 build 20?<br>New 400 - Rolling Nill Add Stocol V Solders The V Columnos Sort 3 Deleter (Columnos Vernor 2.0 build 20?<br>S - Southwest Campus 001 ESL - Intermediate High<br>S - Southwest Campus 003 ESL - Intermediate High<br>S - Southwest Campus 003 ESL - Intermediate High<br>S - Southwest Campus 003 ESL - Intermediate High<br>S - Southwest Campus 003 ESL - Intermediate High<br>S - Southwest Campus 003 ESL - Intermediate High<br>S - Southwest Campus 003 ESL - Intermediate High<br>N - North Campus 1 ASE - Multi-Level SPRING                                                                                                    | <ul> <li>To view related records, at far right in the Toolbar,</li> <li>Click More, and then from more buttons available,</li> <li>Click Child Lister.</li> </ul>                                                                                                    |
| 29. TE View Organization Records Reports Tools Help<br>Class Definitions Class Definitions Class Definitions Class Definitions Class Definitions Class Definitions Class Definition Class Definition | From the Child Lister Navigator at left,                                                                                                    |
| None     **     Class Ibitances       Class Instances     07 - Central Library     001     ESL - Intermediate Low       Class Records     07 - Central Library     001     ESL - Intermediate High       Teachers     07 - Central Library     003     ESL - Intermediate High       07 - Central Library     005     ESL intermediate High     07 - Central Library     005       Teachers     07 - Central Library     005     ESL intermediate High     07 - Central Library     005       01 - Notth Campus     10001     ABE - Multi-Level     07 - Network Support     10001     ABE - Multi-Level       01 - Notth Campus     10001     ABE - Multi-Level     10 - Noth Campus     1001     ABE - Multi-Level       10 - North Campus     1100     Low Intermediate ESL     10 - North Campus     11007     E - Centre Chy - Sping 2014       11 - North Chy     110     Low Intermediate ESL     10 - North Campus     11097     G = Centre Chy - Sping 2014       11 - North Chy     111     High Intermediate ESL     10 - North Campus     11117     A = Centre Chy - C- Fail       10 - North Campus     11117     A = Centre Chy - C- Fail     10 - North Campus     11147     K = Centre Chy - C- Fail                                                                                                    | <ul> <li>With the ABE – Multi-Level FALL Class Definition record highlighted in the top page,</li> <li>The Class Instance record will automatically display at the bottom of the Child Lister page.</li> </ul>                                                            |
| Class Instances<br>Hew I Filter V Columns Sort 11 Delete X mitch De<br>Site 1 Class ID 2 Extended Class Descrip<br>D1 - North Ca. 10001 FALL ABE - Multi-Level                                                                                                    | <ul> <li>From the Class Definitions page at the top,</li> <li>Click to highlight the ABE – Multi-<br/>Level SPRING Class Definition<br/>record.</li> </ul>                                                                                                    |
|                                                                                                    | The Class Instance record for the Spring now displays in the Child Lister page at the bottom.                                                                                                    |

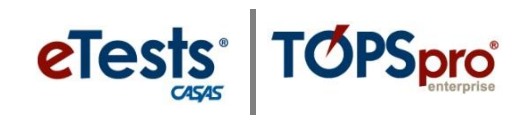

#### **Import Class Data**

| Step | Screen                                                                                                    | Description                                                                                                    |
|------|----------------------------------------------------------------------------------------------------|----------------------------------------------------------------------------------------------------|
| 1.   | Name<br>ATT - Attendance Data<br>CLS - Class Data<br>DEM - Demographic Data<br>NHSE - Entry Data<br>HSE - High School Exam Results<br>PERS - Personnel and User Data<br>SCS - Student Class Status<br>SPS - Student Program Status<br>SPS - Student Program Status<br>DPDT - Update Data | <ul> <li>See <u>TOPSpro Enterprise Data Exchange</u><br/><u>Specifications</u> for more information about<br/>importing Class Data.</li> <li>IMPORT: CLS - Class Data</li> <li>A TE WIOA Import Templates folder is<br/>available from the CASAS website to help you<br/>populate your online account without manual<br/>data entry or 3<sup>rd</sup> Party Import.</li> <li>Download: <u>TE WIOA Import Templates</u></li> <li>Note! <u>Before</u> importing Class Data, import<br/>personnel records first so that teachers are<br/>assigned to classes – i.e., automatically adds a<br/>teacher's Functional Role. This is important for<br/>access to the <u>TE Teacher Portal</u>.</li> <li>IMPORT: PERS - Personnel and User<br/>Data</li> </ul> |